## Consulta del estado de su solicitud y descarga del certificado

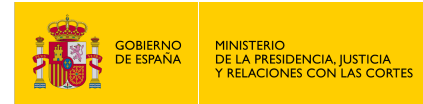

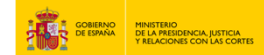

## CONSULTA DEL ESTADO DE SU SOLICITUD Y DESCARGA DEL CERTIFICADO

## 1. Accede a "sede.mjusticia.gob.es".

2. Haz clic en "Tramitación On-line con CL@VE".

|                                                                                                    | Cleve Video explicativo                                                                                                    |   |
|----------------------------------------------------------------------------------------------------|----------------------------------------------------------------------------------------------------|---|
| THE REAL PROPERTY AND A DESCRIPTION OF A DESCRIPTION OF A |                                                                                                    |   |
| HERRAMIENTAS DE                                                                                                    | Consulta del estado de su solicitud y descarga del certificado                                                                                                    |   |
|                                                                                                    | <ul> <li>Tramitación telemática completa</li> <li>Puede consultar el estado de su solicitud de certificado, y descargar el certificado si ya ha sido emitido, mediante el número de solicitud que se incluye en su<br/>justificante de solicitud de certificado.</li> </ul> | I |
|                                                                                                    | CIOVEC Preguntas Frecuentes: Cl@ve Vídeo explicativo                                                                                                    |   |

3. Elije un método de identificación Cl@ve.

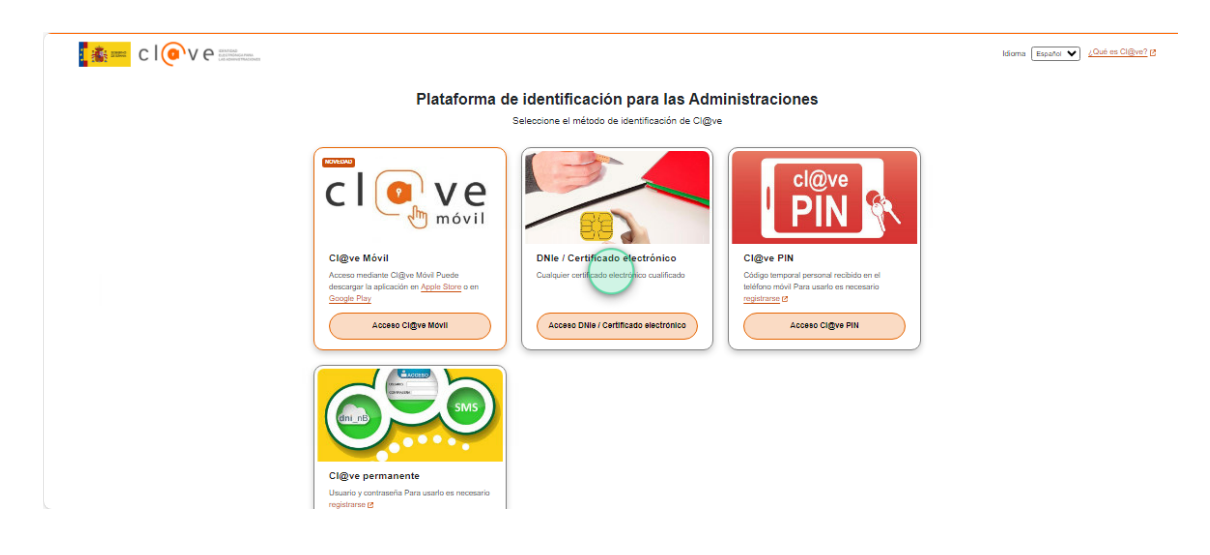

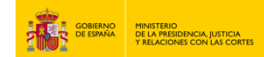

4. Introduce el dato correspondiente a la sección "Identificador de solicitud" y haz clic en "Continuar".

| GOBIENAO<br>DE BANAA<br>VILLA MEDINICA, JUTICA<br>VILLAGUNES CON LAS CONTES |                            |  |
|-----------------------------------------------------------------------------|----------------------------|--|
| Datos del resguardo ele                                                     | ctrónico                   |  |
| NIF:                                                                        | Identificador de solicitud |  |
|                                                                             | Continuar                  |  |

5. El certificado está listo para imprimir.

| ato                                                                                                    | SUBSECRETARÍA DE JUSTICIA                                                                                   |
|----------------------------------------------------------------------------------------------------|----------------------------------------------------------------------------------------------------|
| MINISTERIO                                                                                                    | SUBDIRECCIÓN GENERAL DE INFORMACIÓN ADMINISTRATIVA E<br>INSPECCIÓN GENERAL DE SERVICIOS                     |
| DE LA PRESIDENCIA, JUSTICIA                                                                                         | $\sim$                                                                                                    |
| A WEACIONES CON LAS CORTES                                                                                          |                                                                                                    |
| REGISTRO CENTRAL DE DELINCUENTES SEXUALES Y<br>DE TRATA DE SERES HUMANOS                                            |                                                                                                    |
|                                                                                                    | (Da *                                                                                                    |
|                                                                                                    |                                                                                                    |
|                                                                                                    |                                                                                                    |
|                                                                                                    |                                                                                                    |
| CERTIFICA:                                                                                                    | $\sim$                                                                                                    |
|                                                                                                    |                                                                                                    |
| Que, en el dia de la fecha, consultada la Base de Datos<br>Trata de Seres Humanos. NO CONSTAN antecedente           | del Registro Central de Delincuentes Sexuales y o<br>s sexuales relativos a                                 |
|                                                                                                    |                                                                                                    |
| OLICA MELTER CRIMIT, on THE IMPORTANC                                                                               |                                                                                                    |
| Nacional and Madrid on Solitor 11 do Statement                                                                      | & 1997 part & regimentation Frances                                                                         |
| Conforme a lo dispuesto en la Decisión Marco 2009.                                                                  | /315/JAT del Consejo de 26 de febrero, relativa a                                                           |
| organización y al contenido del intercambio de informa                                                              | ción de los registros de antecedentes penales entre le                                                      |
| Estados miembros, tratándose de ciudadanos que ostentes<br>certificado incluye en su caso, las condenas impuestas r | n exclusivamente la nacionalidad española, el presen<br>or otros Estados miembros de la Unión Europea, en l |
| mismos términos en que tales condenas hayan sido notif                                                              | ficadas, sin que exista necesariamente una equiparació                                                      |
| entre los tipos delictivos del Estado de condena y los tipo                                                         | os delictivos nacionales.                                                                                   |
|                                                                                                    | 7                                                                                                    |
| A los efectos de trabajar o realizar actividades con me                                                             | nores, los ciudadanos extranjeros o que, además de                                                          |
| española, ostenten otra nacionalidad, deberan solicitar                                                             | a las autoridades de su otro país de nacionalidad u                                                         |
| certificación en la que se naga constar en su caso, sus an                                                          | necedentes penares por dentos de naturaleza sexuar.                                                         |
|                                                                                                    |                                                                                                    |
| El presente certificado refleja la situación del titular                                                            | interesado/a en la fecha de su expedición y se emi                                                          |
|                                                                                                    | un con menores.                                                                                             |
|                                                                                                    |                                                                                                    |
|                                                                                                    |                                                                                                    |
|                                                                                                    |                                                                                                    |
|                                                                                                    | Louis de 1974                                                                                               |
|                                                                                                    |                                                                                                    |
|                                                                                                    |                                                                                                    |
|                                                                                                    |                                                                                                    |
| (m)                                                                                                    |                                                                                                    |
|                                                                                                    |                                                                                                    |
|                                                                                                    |                                                                                                    |
|                                                                                                    |                                                                                                    |
|                                                                                                    |                                                                                                    |
| ×                                                                                                    |                                                                                                    |
| Pag I de I                                                                                                    | har an owned to be                                                                                          |
|                                                                                                    |                                                                                                    |
|                                                                                                    |                                                                                                    |
|                                                                                                    |                                                                                                    |
| Documento firmado<br>electrónicamente                                                                               |                                                                                                    |